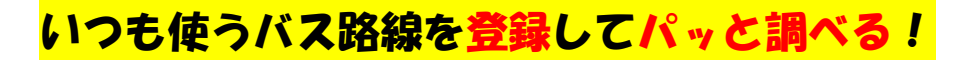

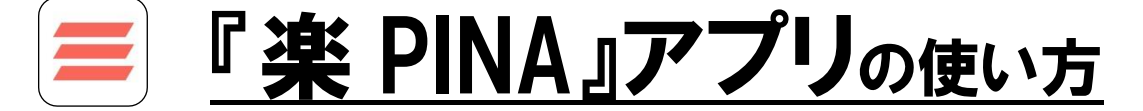

①楽 PINA を起動して、 ②登録しておいた(これから乗る) ③バスの発車時刻が表示されます 路線名をタップする 乗りたいバスをタップする あらかじめ乗る路線を登録

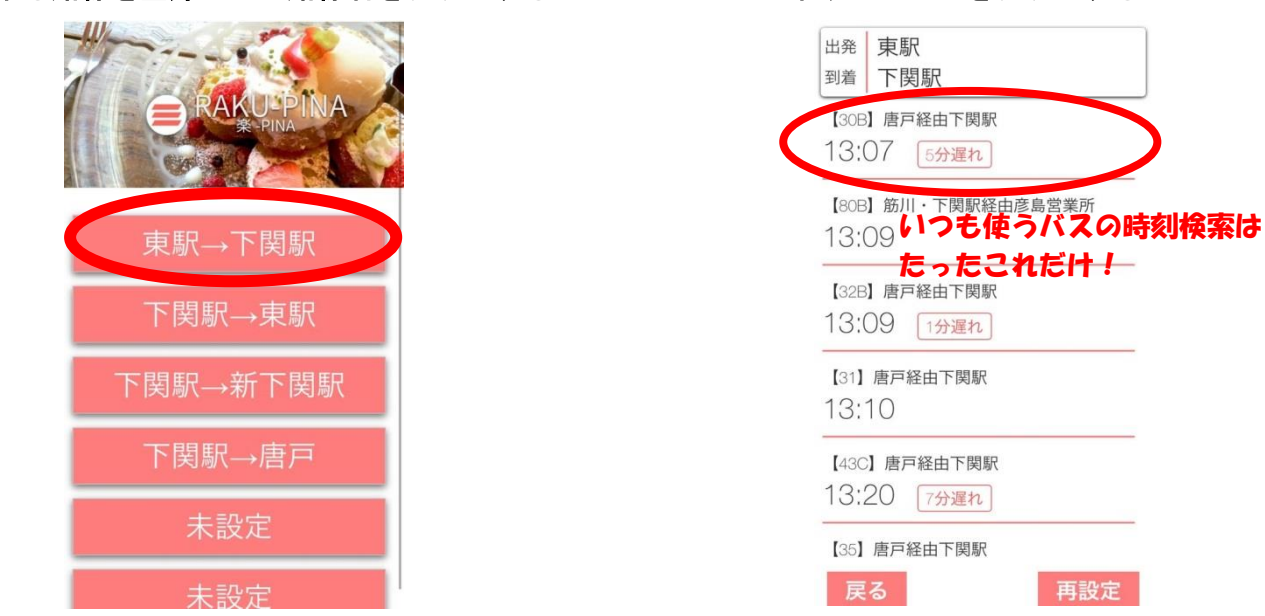

↓↓ここから先は別アプリ『PINA』が必要となります(自動的に起動します)↓↓

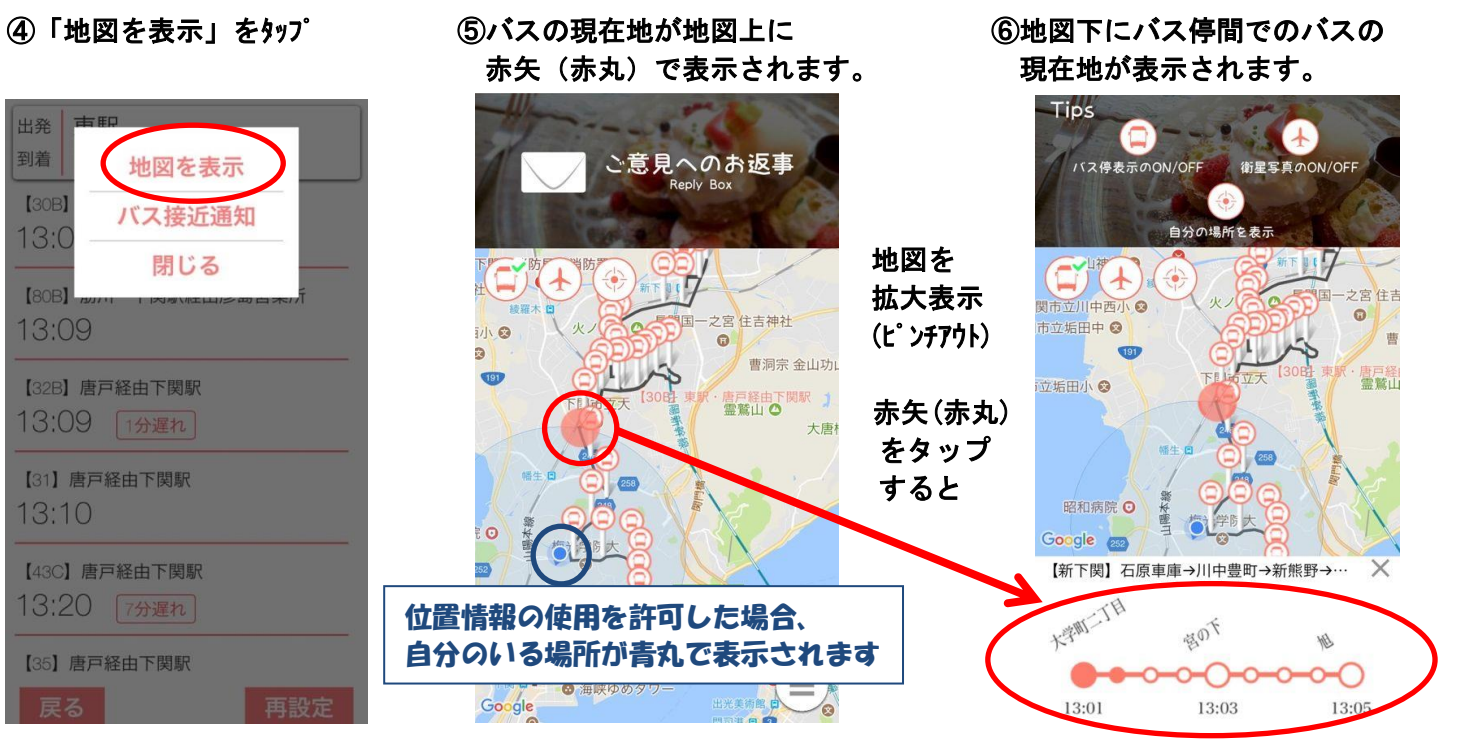

\*お調べになったバス停にこれから到着するバスの系統番号や行先・時刻を表示します。

\*乗換がある場合には、それぞれの路線にて登録をお願いします。(始発地~乗換地と、乗換地~到着地の2つを登録)

アプリインストールはこちら⇒ 検索は『楽PINA』で

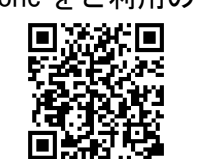

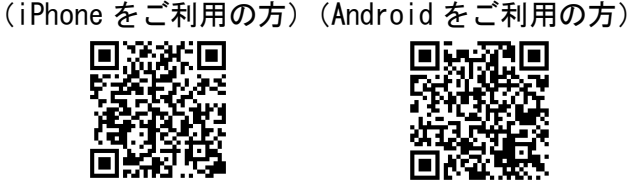

(2018年6月現在)

<∞>サリテリ交通株式会社

お問い合わせは

**2**083-232-7775 (本社自動車部 平日 8:30~17:30)